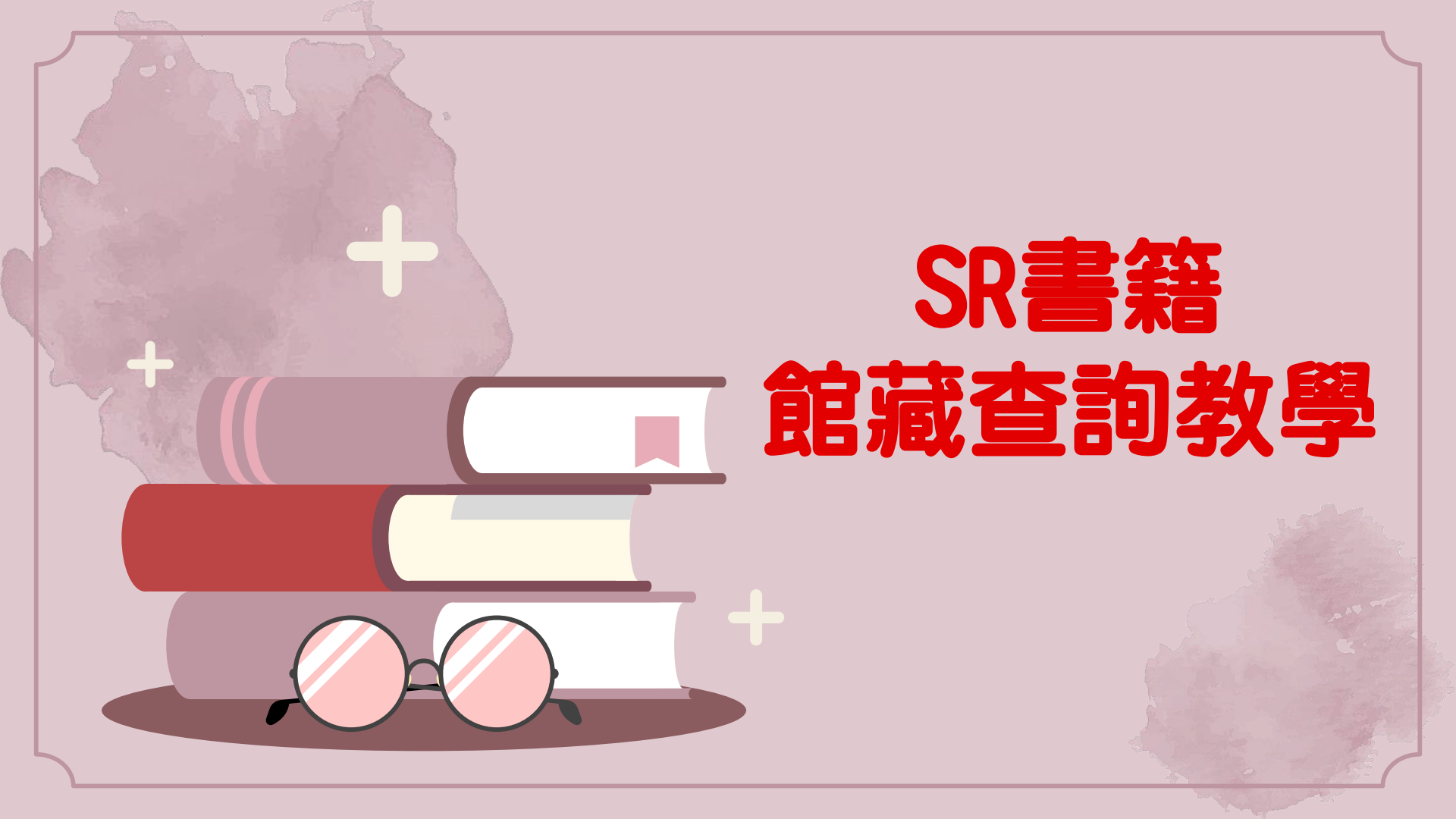

## 01. 館藏查詢SR書籍

# 03. 電子書借閱

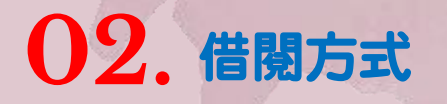

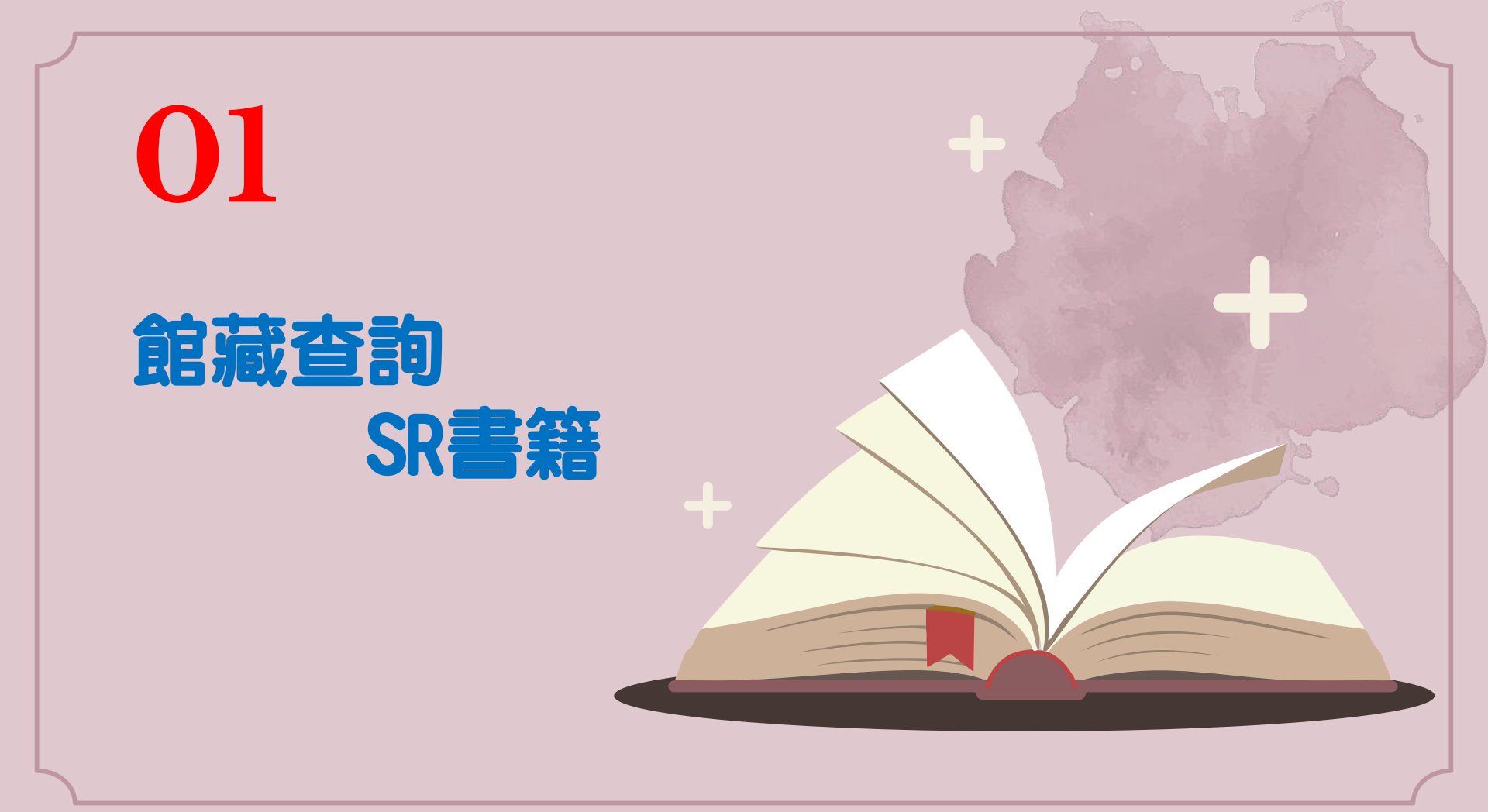

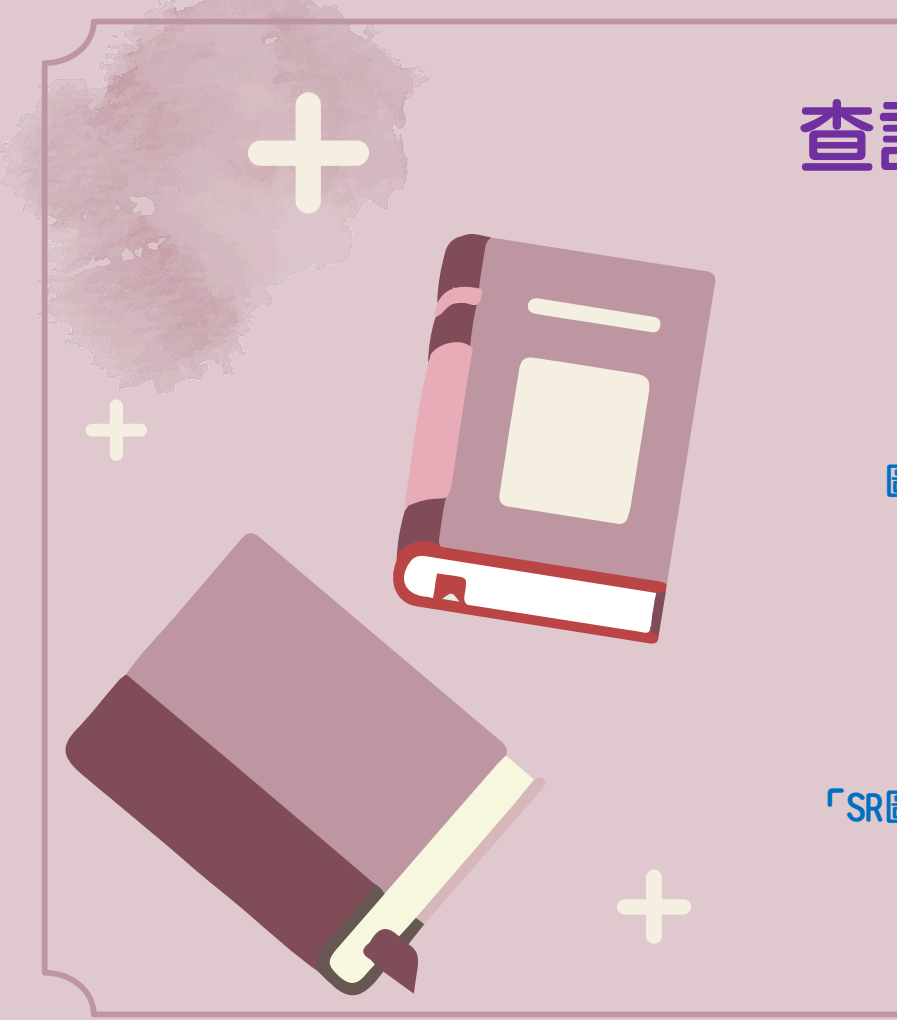

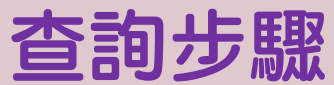

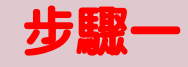

|--|

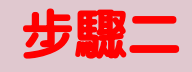

館藏查詢系統

步驪三

「SR圖書查詢」頁籤

步驟四

輸入查詢條件

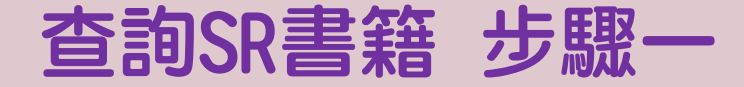

## 進入圖書館首頁→點選「館藏查詢GO」

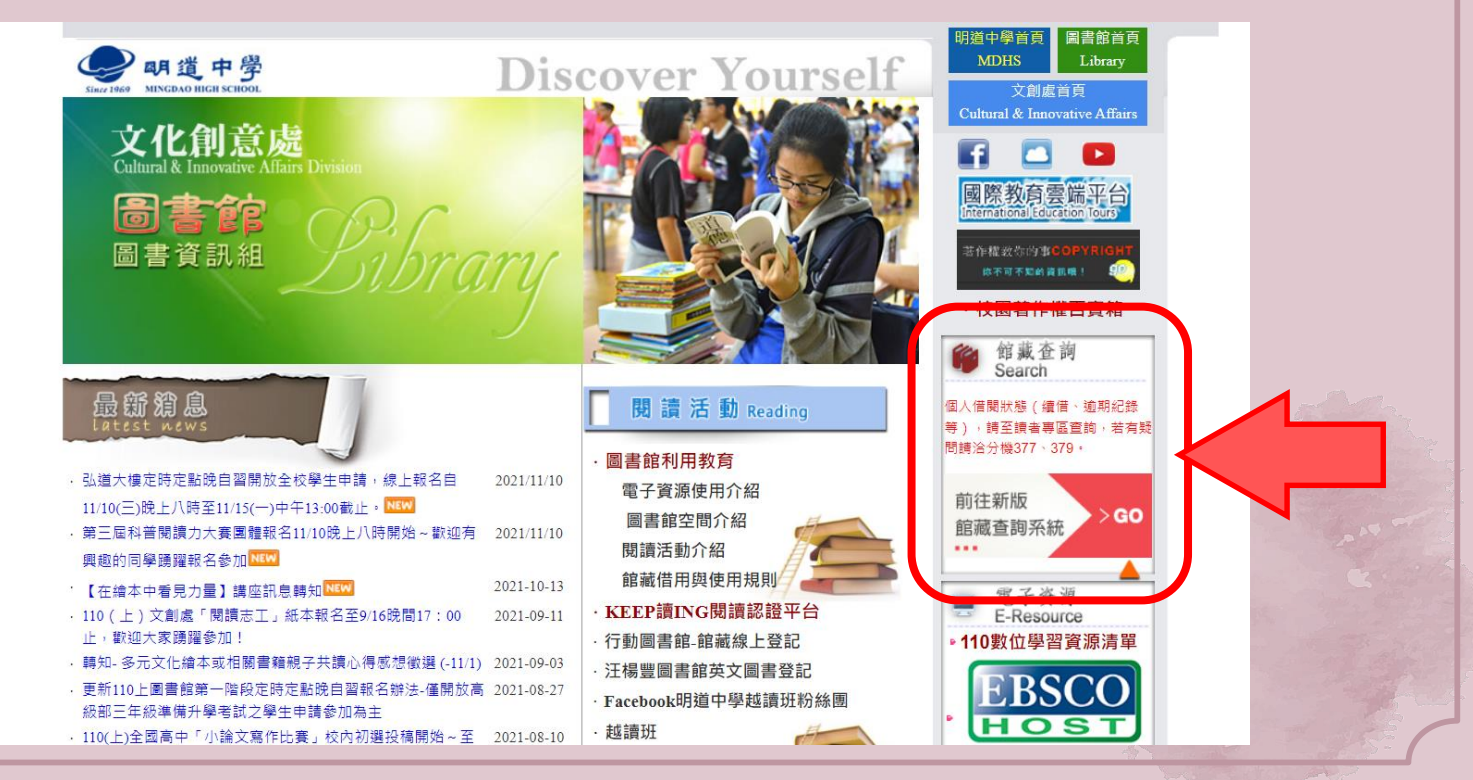

# 查詢SR書籍 步驟二 館藏查詢頁面→點選「SR圖書查詢」頁籤 圖書館館藏查詢系統

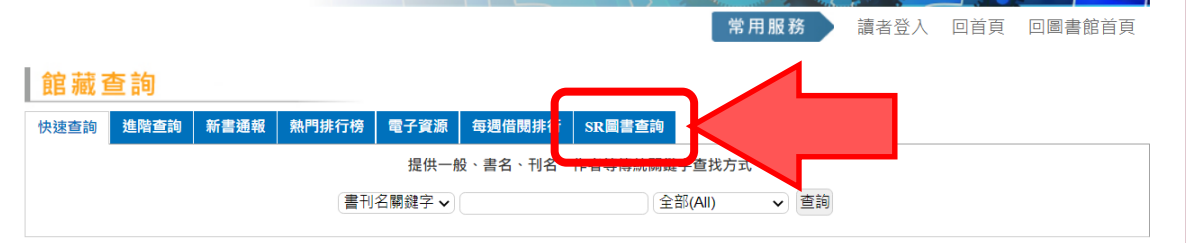

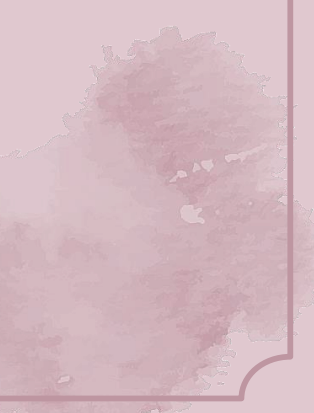

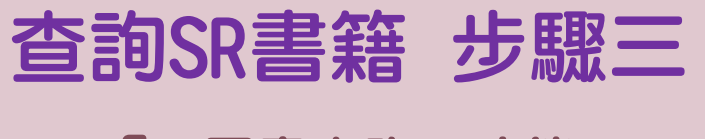

## 「SR圖書查詢」功能

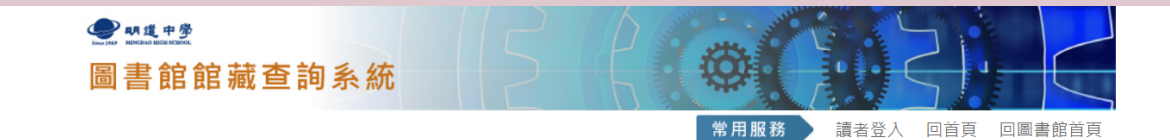

#### 館藏查詢

| 快速查詢 進階查詢 新書通報 夠 | 熱門排行榜 電子資源   | 每週借閱排行 | SR圖書查詢 |       |       |
|------------------|--------------|--------|--------|-------|-------|
| 提供一般、書名          | A、刊名、作者等傳統關鍵 | 字查找方式。 |        |       | 隱藏    |
| (                | 書刊名(或西刊縮寫) 🗸 |        |        |       | And V |
|                  | 作者           |        |        |       | And ~ |
|                  | 出版商 🗸 🗸      |        |        |       | And V |
|                  | ISBN ¥       |        |        |       | And ~ |
|                  | SR           | 直範圍    | -      | And ~ |       |
|                  | 適調           | 責年級    | -      | And ~ |       |
|                  |              | 送出     | 重新填寫   |       |       |
|                  |              |        |        |       |       |

#### 查詢SR書籍 步驟四 輸入查詢條件→顯示查詢結果 **●**明進中學 ● 朝進中學 圖書館館藏查詢系統 圖書館館藏查詢系統 常用服務 讀者登入 回首頁 回圖書館首頁 常用服務 讀者登入 回首頁 回圖書館首頁 館藏查詢 館藏查詢 快速查詢 進階查詢 新書通報 熱門排行榜 電子資源 每週借閱排行 SR圖書查詢 快速查詢 進階查詢 新書通報 熱門排行榜 電子資源 每週借閱排行 SR圖書查詢 重新杳詢 杳詢結果.. 提供一般、書名、刊名、作者等傳統關鍵字查找方式。 隱藏 共查詢171筆 排列順序 作者 筆劃升篇 > 每頁顯示 10 > 件 書刊名(或西刊縮寫) > And ~ 頁次: 1 2 3 4 5 下5頁 最終頁 終結病毒大作戰1 SR 482 作者 v And ~ 適讀 五年級 作者:Co Gomdori/徐月珠/Gomdori Co著,韓賢東圖 出版:三采文化 出版商 And ~ V 借閉次動:0次點閉次動:0次 索書號369.74 | 圖書 | 仍在館內/總數: 0/1 | [我要借閱] ISBN V And V 甲蟲男孩 = Beetle boy. SR 467 SR值範圍 400 500 And ~ 作者:M.G.里寧納(M.G.Leonard)著 滴讀 五年級 SR 值範圍從40~1000,請填寫此範圍之數值,例如: 300~500 出版: 親子天下出版: 大和圖書總經續 適讀年級 And V 借閱次數:0次點閱次數:0次

送出 重新填寫

明天,我要和昨天的妳約會=ぼくは明日、昨日 のきみとデートする

索書號873.59 | 圖書 | 仍在館內/總數: 0/3 | [我要借閱]

SR 494

# 02

# 借閱方式

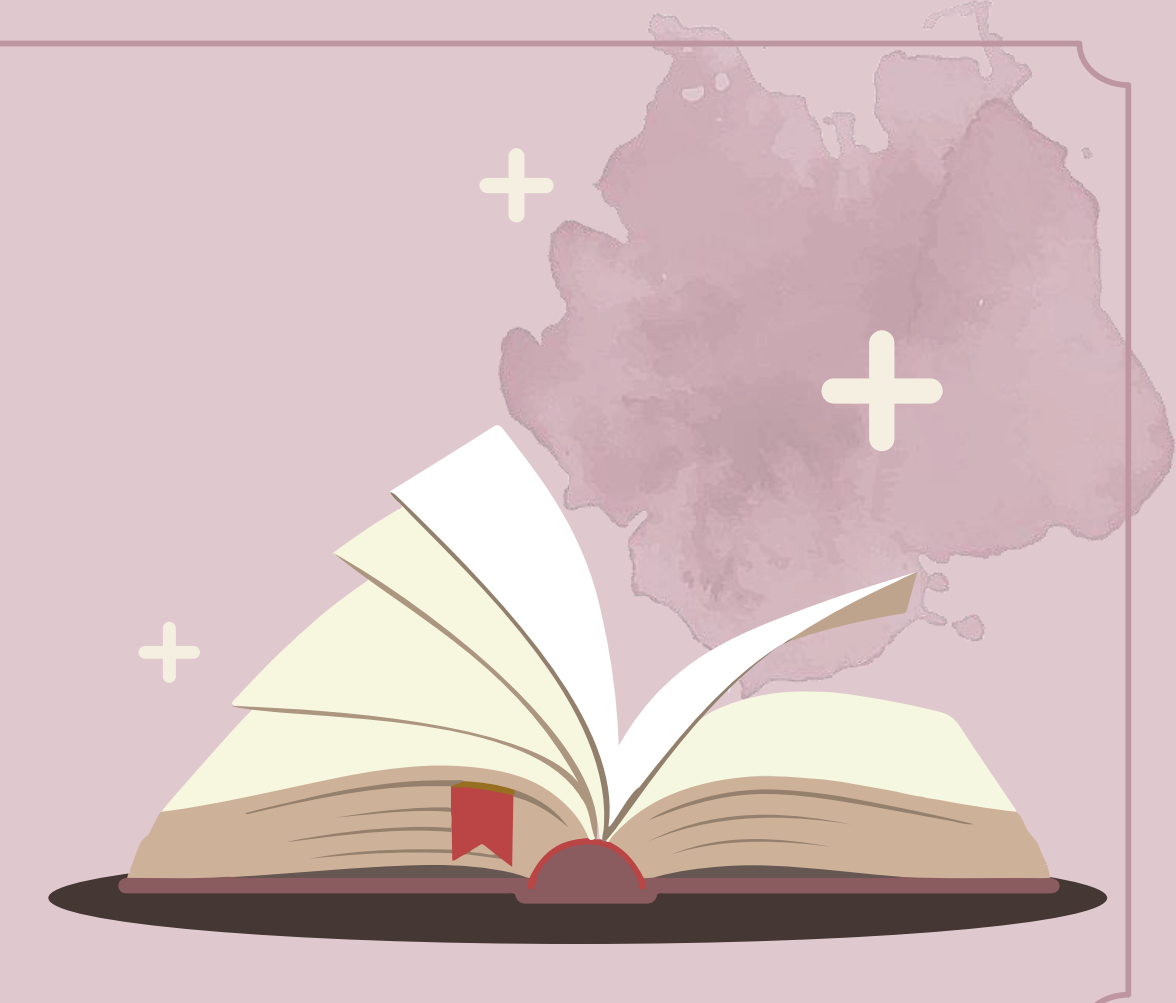

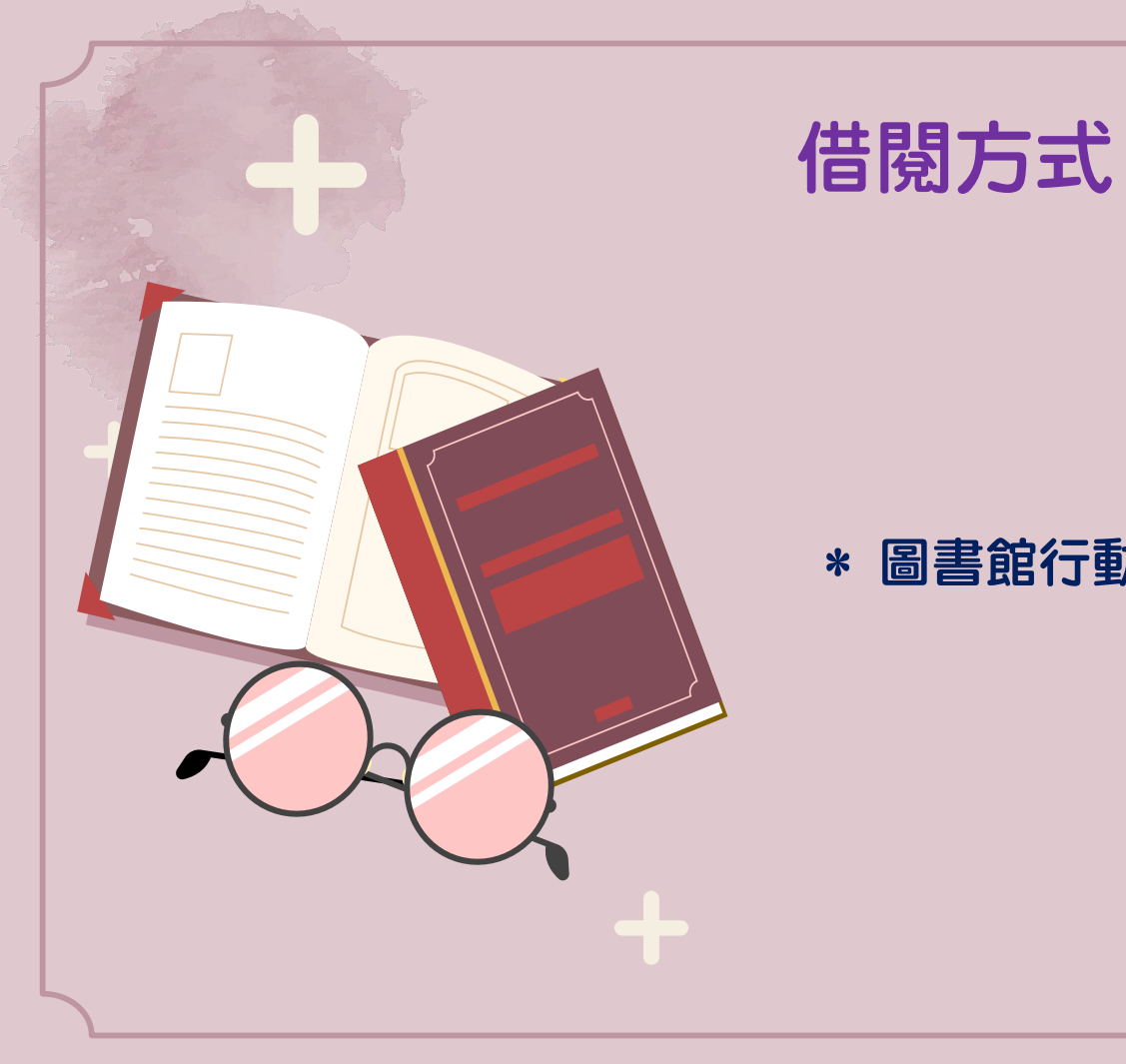

方式一

#### \* 圖書館行動圖書館-線上登記借書服務

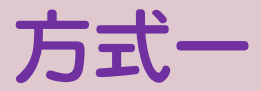

## 查詢到想借閱的書・點選書名連結

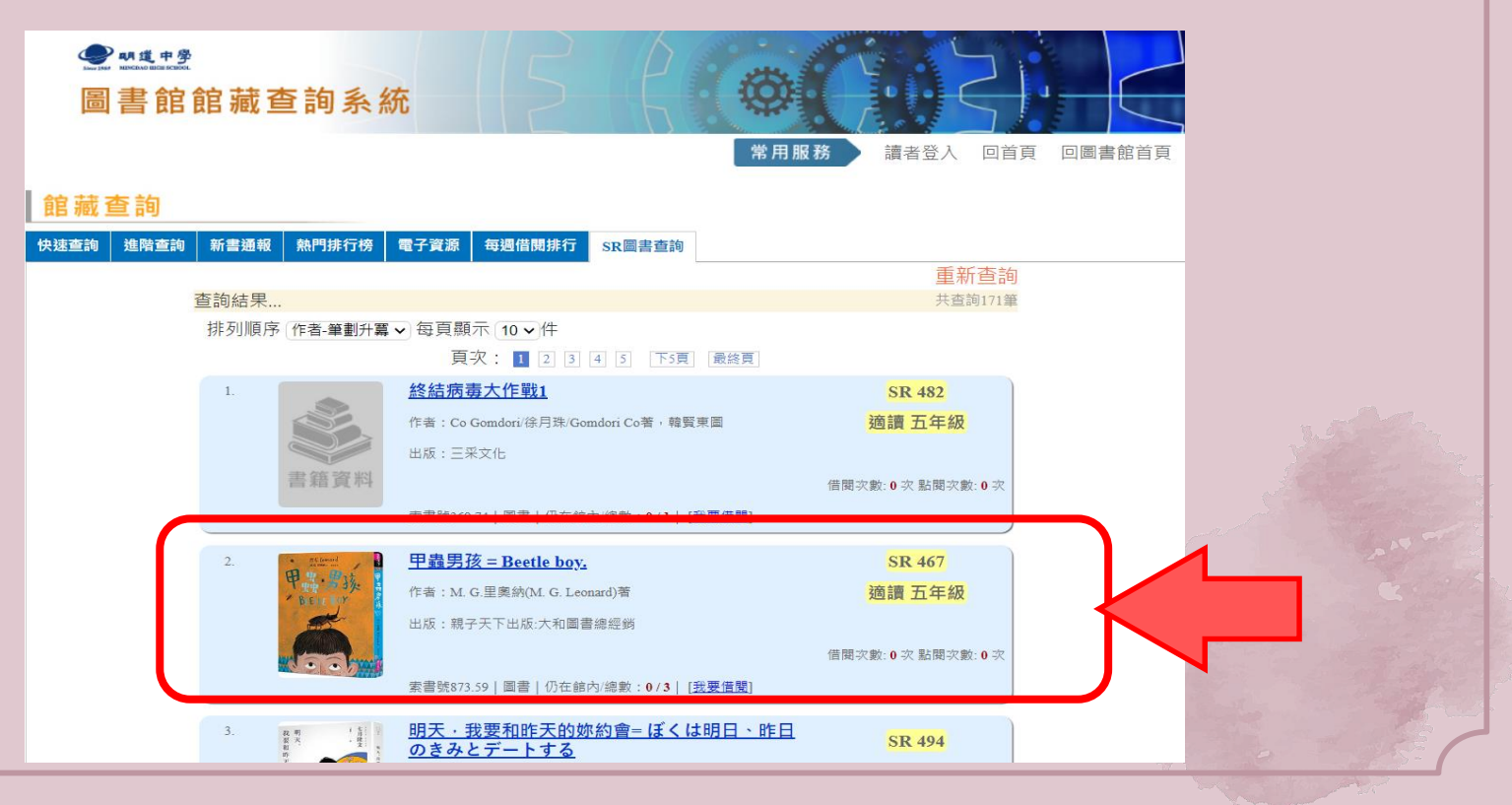

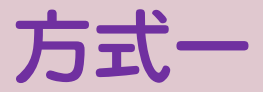

顯示書籍詳細資訊・點選「我要借閱」

#### 館藏查詢

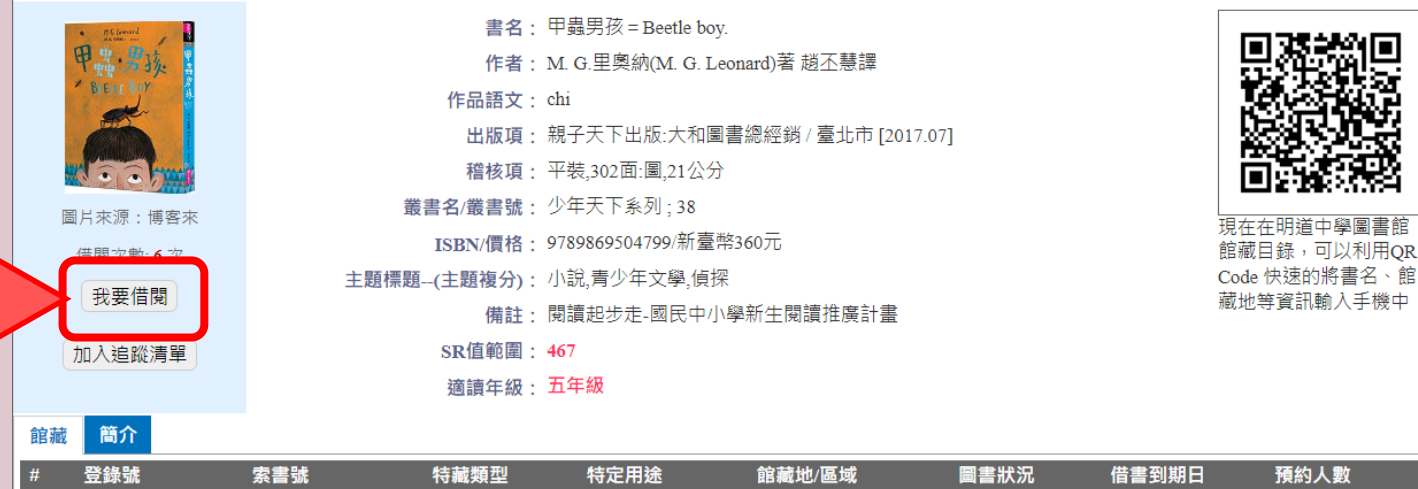

| # | 登錄號     | 索書號                         | 特藏類型 | 特定用途 | 館藏地/區域               | 圖書狀況 | 借書到期日      | 預約人數   |
|---|---------|-----------------------------|------|------|----------------------|------|------------|--------|
| 1 | 0166479 | 873.59 8595 106 第一版         | 副回   | 一般用途 | 必讀好書區(含KEEP讀<br>ING) | 仍在館內 |            | 0      |
| 2 | 0166499 | 873.59 8595 106 c.2 第一<br>版 | 副    | 一般用途 | 必讀好書區(含KEEP讀<br>ING) | 已被外借 | 2022/01/12 | 0 我要預約 |
| 3 | 0166500 | 873.59 8595 106 c.3 第一<br>版 |      | 一般用途 | 必讀好書區(含KEEP讀<br>ING) | 仍在館內 |            | 0      |

方式一

## 登入個人圖書館帳號,帳號密碼和學校「雲端系統」相同

| 圖書館館藏查詢系統                            |                                                                                                    |
|--------------------------------------|----------------------------------------------------------------------------------------------------|
| 100000000000000000000000000000000000 | 現自立八 凹目页 凹画窗版目页      読者登入      帳號:      密碼:      一一      一一      一一      一一      一一      一一      一一      一一      一一      一一      一一      一一      一一      一一      一一      一一      一一      一一      一一      一一      一一      一一      一一      四      一一      四      四      四      四      四      四      四      四      四      四      四      四      四      四      四      四      四      四      四      四      四      四      四      四      四      四 |
|                                      |                                                                                                    |

Copyright c 2016 Mingdao High School All Rights Reserved

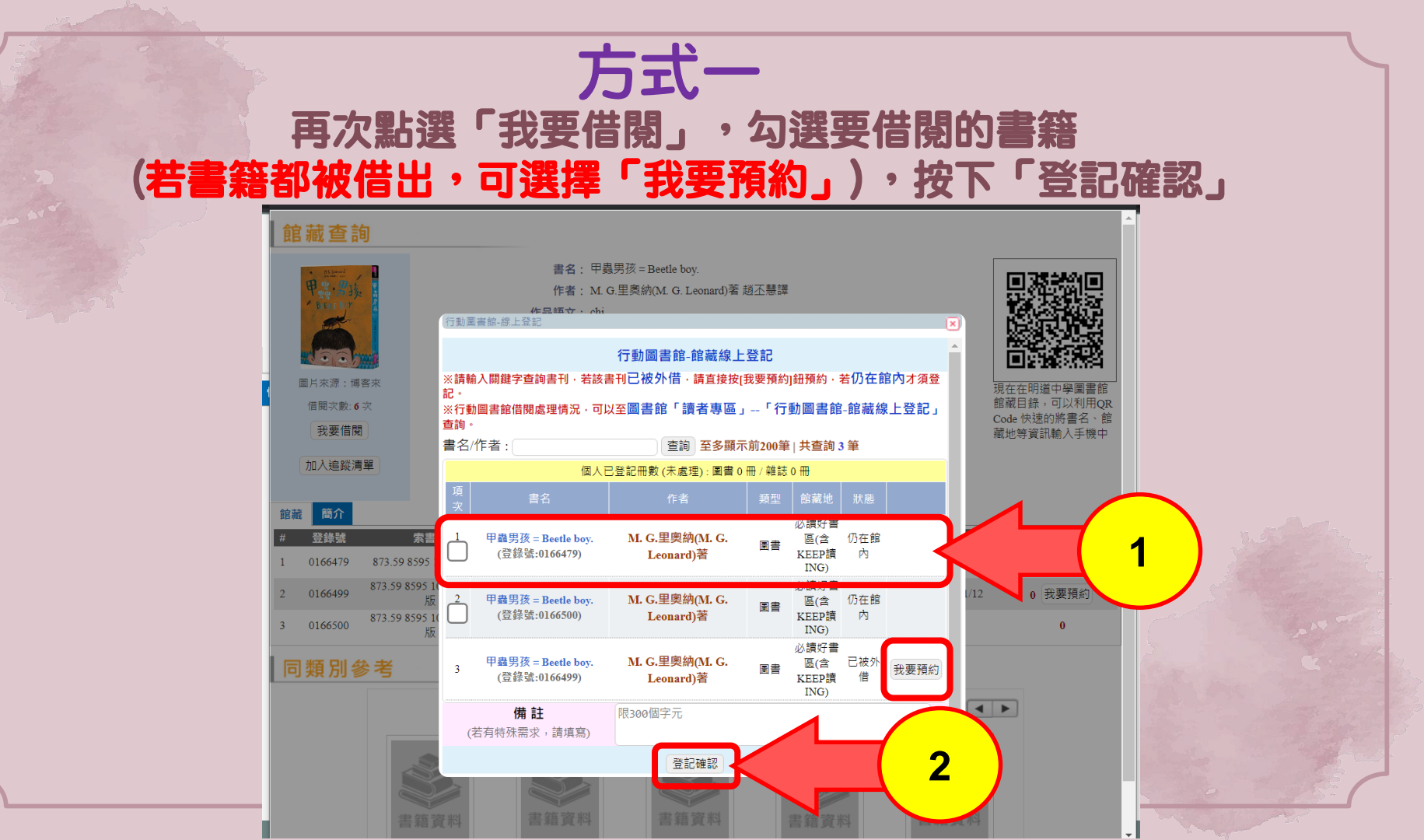

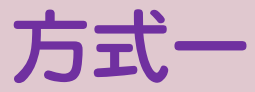

## 可至「讀者專區」→「行動圖書館─館藏線上登記」・確認借閱情況

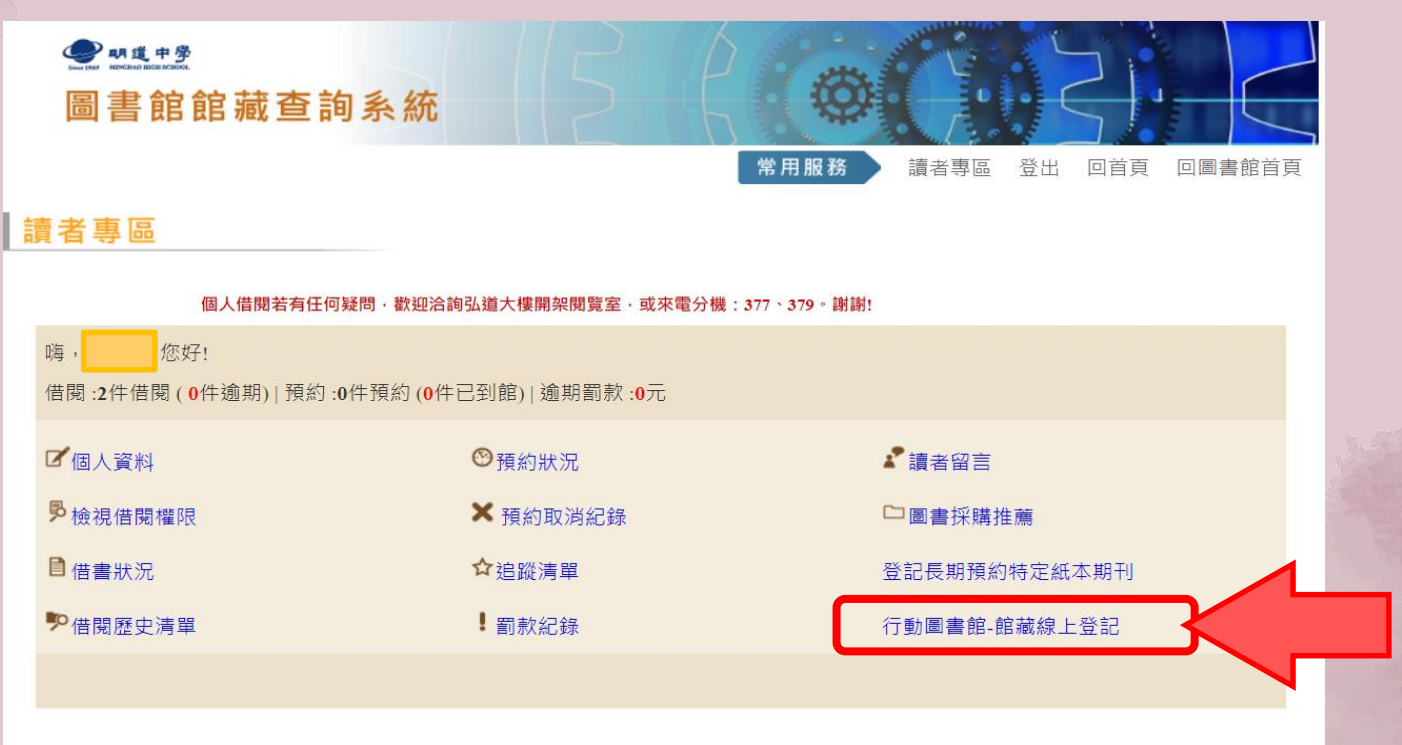

方式一

圖書館處理的情況,可在欄位「回覆資訊」與「狀態」進行確認。

#### \*行動圖書館線上登記服務,搭配「閱讀志工預約書快遞」。 (1) 閱讀志工服務期間,會將登記借閱的書,宅配到辦公室與班級。 (2) 非閱讀志工服務期間,在欄位「回覆資訊」,會以訊息回覆說明,告知可以取書的相關資訊。

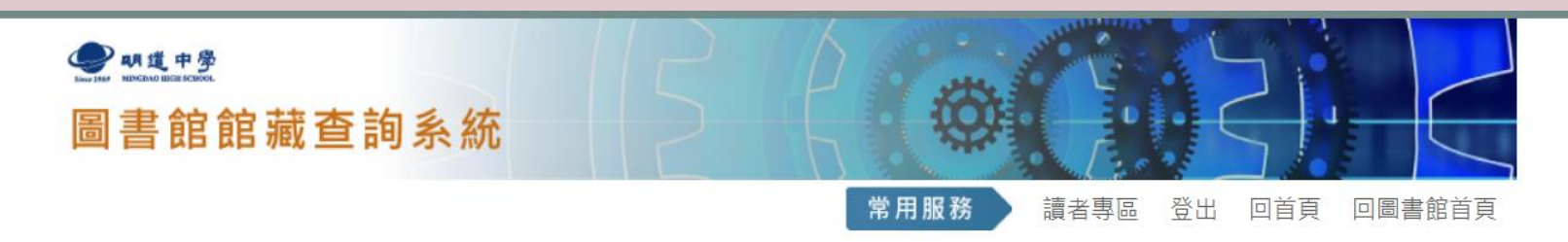

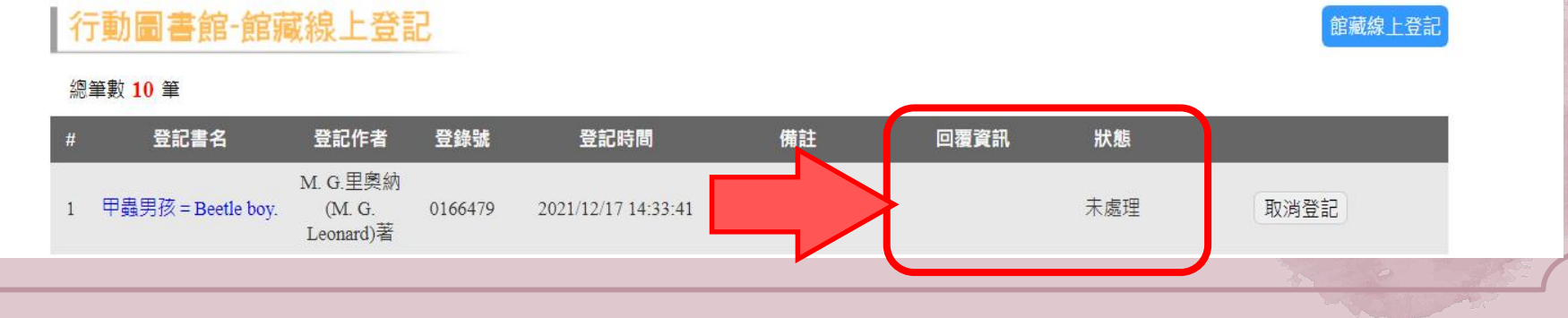

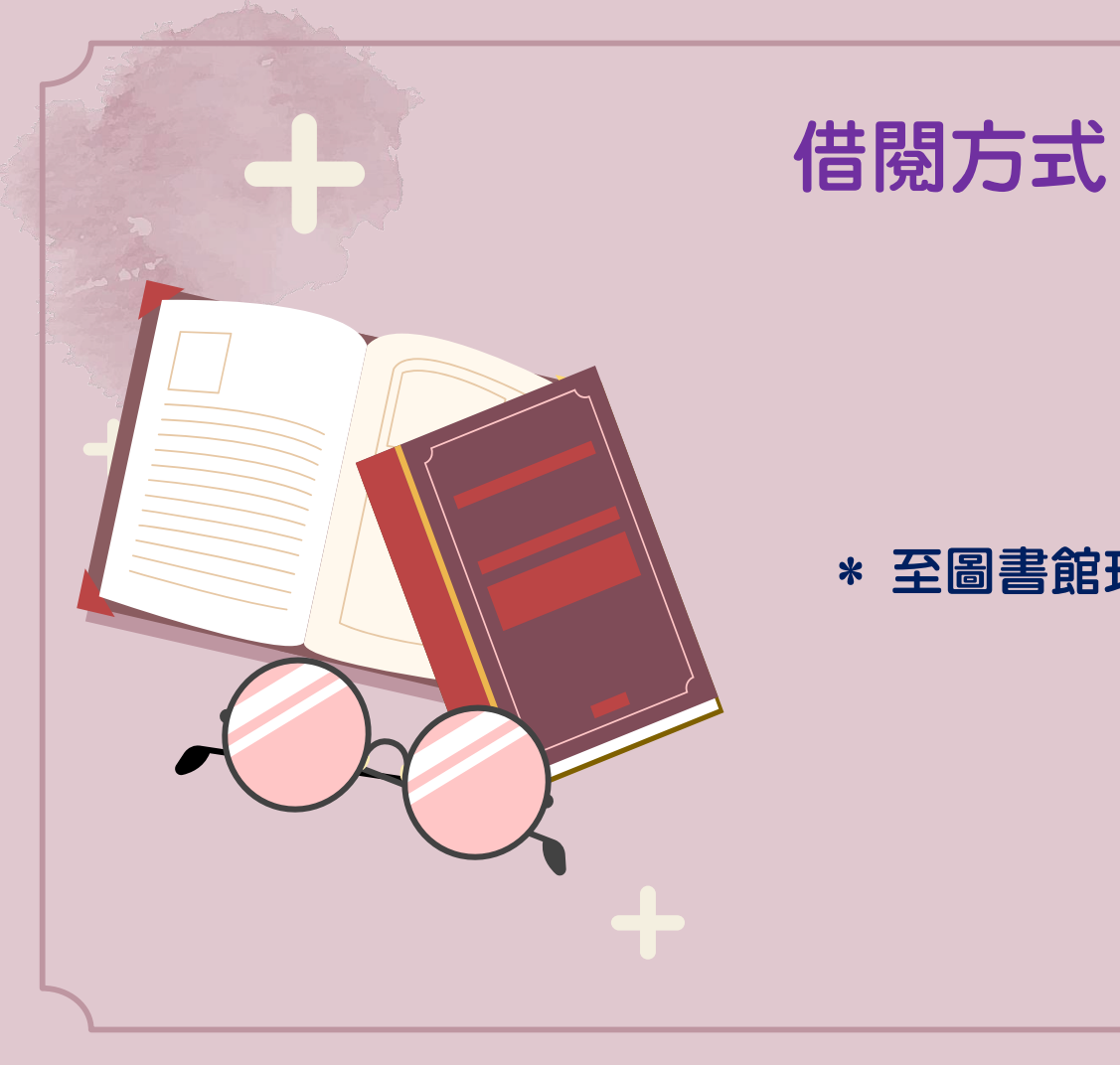

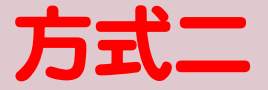

## \* 至圖書館現場查詢與借閱

# 03

# 電子書借閱

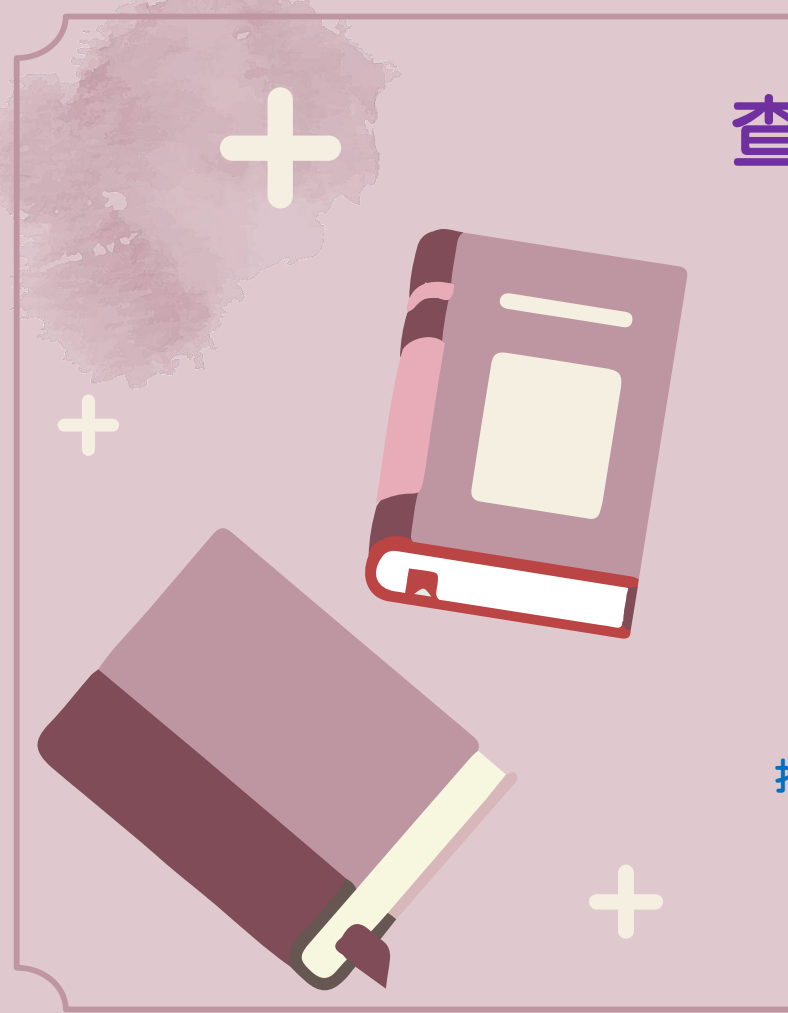

查詢與借閱

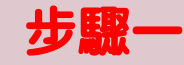

| 昌 | 書 | 館 | 首 | 頁 |
|---|---|---|---|---|
|   |   |   |   |   |

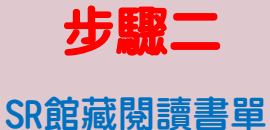

→電子書清單

步驟四 進入電子書平台, 登入個人帳號進行借閱

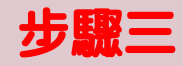

找到想借閱的電子書, 點選「電子書連結」

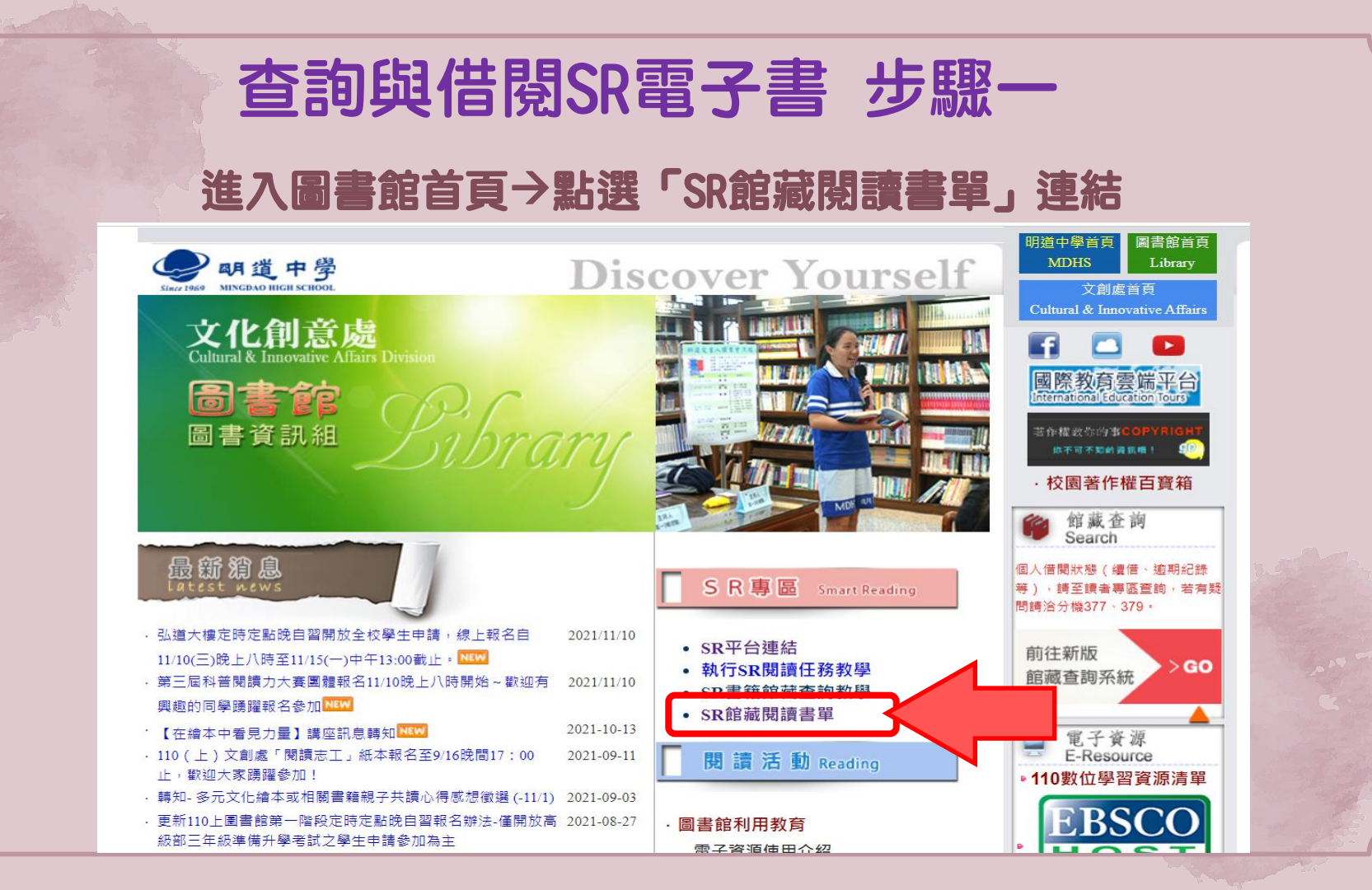

## 查詢與借閱SR電子書 步驟二

## 「Smart Reading館藏閱讀書單」網頁>查詢「電子書清單」

#### 明道中學圖書館

電子書清單

\*借閱方式:

步驟一:找到想借閱的電子書,點選「電子書連結」。

步驟二:進入電子書平台,登入個人帳號。

\*提醒:電子書平台登入之「帳號密碼」與「學校雲端系統」相同

#### 館藏電子書 書單 : 電子書書單

| 書名                                     | ISBN          | 電子書來源 | SR數值 | 適讀年級 | 電子書連結                                           | 1  |
|----------------------------------------|---------------|-------|------|------|-------------------------------------------------|----|
| 國語推行員                                  | 9789863445371 | UDN   | 481  | 五年級  | https://reading.udn.com/udnlib/mingdao/B/125755 | 1  |
| 你好,我是接體員                               | 9789864061419 | UDN   | 504  | 六年級  | https://reading.udn.com/udnlib/mingdao/B/137767 | 1  |
| 德布希小姐                                  | 9789571375519 | UDN   | 528  | 七年級  | https://reading.udn.com/udnlib/mingdao/B/134751 | ]  |
| 如果天空知道                                 | 9789571378701 | UDN   | 531  | 七年級  | https://reading.udn.com/udnlib/mingdao/B/149111 | 1  |
| 陪伴,是世上最奢侈的禮物                           | 9789571378152 | UDN   | 533  | 七年級  | https://reading.udn.com/udnlib/mingdao/B/144431 | ]  |
| 要求特別多的餐廳:尋回失落初<br>心的澄淨原野,宮澤賢治經典短<br>篇集 | 9789869664493 | UDN   | 533  | 七年級  | https://reading.udn.com/udnlib/mingdao/B/145922 |    |
| 一個人去丹麥,寫一本書:嘿你<br>為什麼不要快樂              | 9789571376677 | UDN   | 535  | 七年級  | https://reading.udn.com/udnlib/mingda           | Ţ. |
| 半生不熟冏大人:就算崩潰厭世<br>也無所調的大人生活故事          | 9789571376592 | UDN   | 542  | 八年級  | https://reading.udn.com/udnlib/mingdao/B/139373 |    |

**(**)

# 查詢與借閱SR電子書 步驟三 找到想借閱的電子書,點選「電子書連結」

#### 明道中學圖書館

電子書清單

\*借閱方式:

步驟一:找到想借閱的電子書,點選「電子書連結」。

步驟二:進入電子書平台,登入個人帳號。

\*提醒:電子書平台登入之「帳號密碼」與「學校雲端系統」相同

| 書名                                     | ISBN          | 電子書來源 | SR數值 | 適讀年級 | 電子書連結                                           | 0      |   |
|----------------------------------------|---------------|-------|------|------|-------------------------------------------------|--------|---|
| 國語推行員                                  | 9789863445371 | UDN   | 481  | 五年級  | https://reading.udn.com/udnlib/mingdao/B/125755 |        |   |
| 你好,我是接體員                               | 9789864061419 | UDN   | 504  | 六年級  | https://reading.udn.com/udnlib/mingdao/B/137767 |        |   |
| 德布希小姐                                  | 9789571375519 | UDN   | 528  | 十年級  | https://reading.udn.com/udnlib/mingdao/B/134751 |        | 1 |
| 如果天空知道                                 | 9789571378701 | UDN   | 531  | 七年級  | https://reading.udn.com/udnlib/mingdao/B/149111 | $\neg$ | ~ |
| 陪伴,是世上最奢侈的禮物                           | 9789571378152 | UDN   | 533  | 七年級  | https://reading.udn.com/udniib/mingdao/B/144431 |        |   |
| 要求特別多的餐廳:尋回失落初<br>心的澄淨原野,宮澤賢治經典短<br>篇集 | 9789869664493 | UDN   | 533  | 七年級  | https://reading.udn.com/udnlib/mingdao/B/145922 |        |   |
| 一個人去丹麥,寫一本書:嘿你<br>為什麼不要快樂              | 9789571376677 | UDN   | 535  | 七年級  | https://reading.udn.com/udnlib/mingda           |        |   |
| 半生不熟冏大人:就算崩潰厭世                         | 9789571376592 | UDN   | 542  | 八年級  | https://reading.udn.com/udnlib/mingdao/B/139373 |        |   |

í

#### 查詢與借閱SR電子書 步驟四 進入電子書平台,登入個人帳號以進行借閱 in 讀書館 ☑借閱規則 ● 使用說明 去 APP下載 繁體中文 ▼ 🔎 朙 道 中 學 電子書 電子雜誌 主題特版 ★/電子書/文學/翻譯小說 QR Code借閱 如果天空知道 借閱 作者 試閱 ▼ 路克・艾諾特 出版社 ♡ 加入收藏 時報出版 行動借閱QR Code 🥶 f ISBN: 9789571378701 出版日期: 2019-08-16 0 🔽 使用手機/平板掃描OR Code借閱前, 線上出版日期: 2019-09-18 請先下載/安裝 udn讀書館 App。 點閉數: 63 內容簡介 . 其他人也在看 如果天空知道......我們不會越走越遠。 已售出30國版權。 作家路克艾諾特根據親身經歷寫成小說, 轟動法蘭克福書展! 如果天空知道 路克·艾諾特 一名跟癌症搏鬥的父親。一次次的決定,妻子和孩子共同面對,

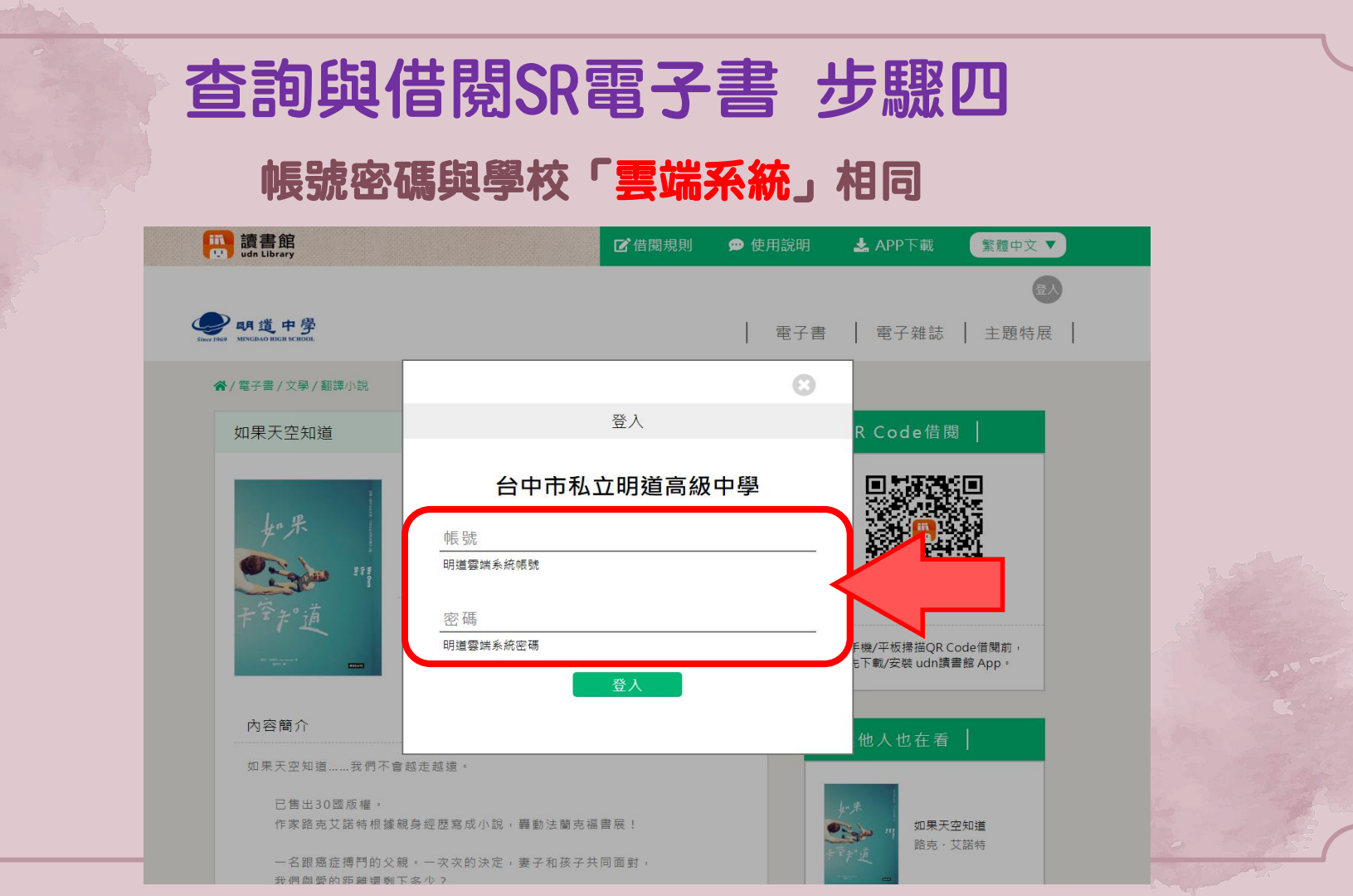

## 查詢與借閱SR電子書 步驟四

#### 登入後,點選「借閱」即可

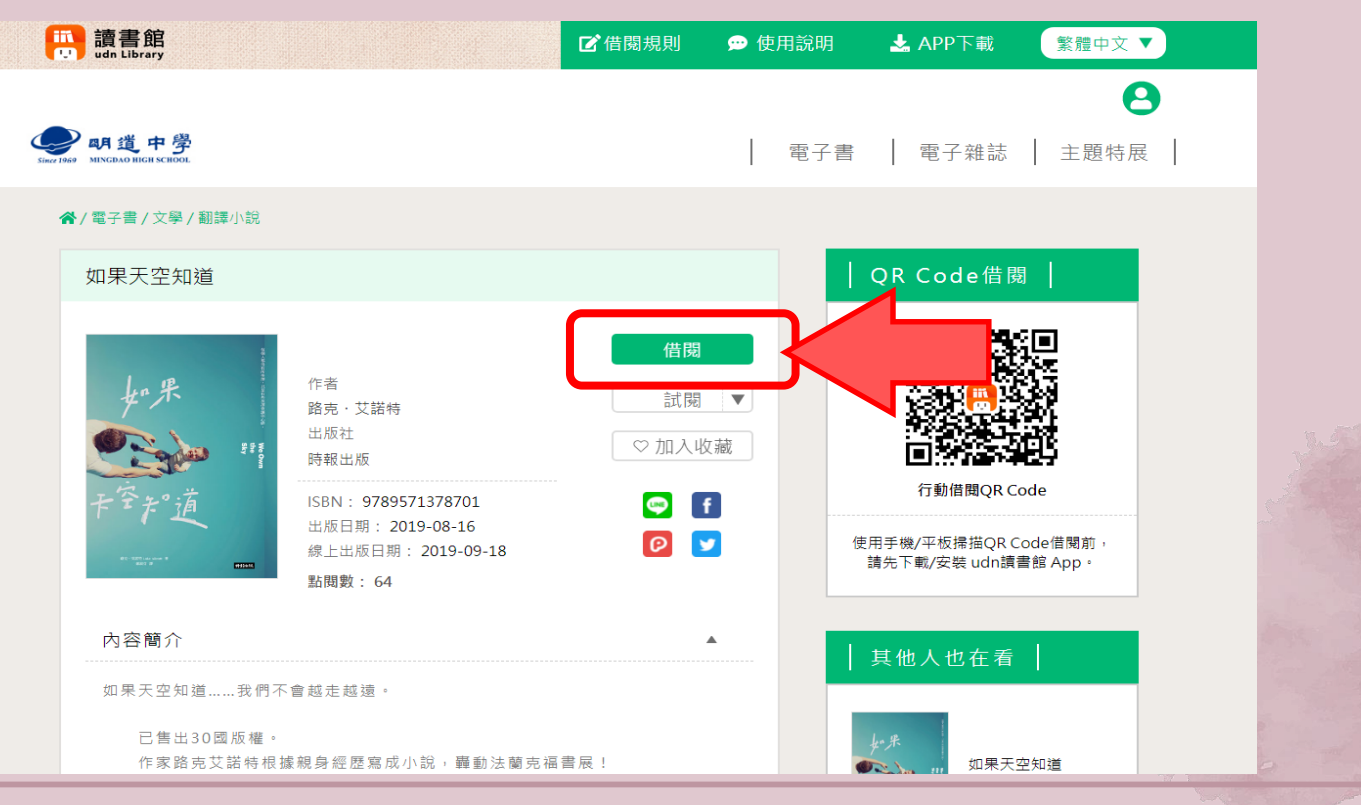